## U.S. District Court Eastern District of Wisconsin

## **Getting Started**

eVoucher Training Aid May 2016

Upon receipt of your eVoucher login and password, follow these steps:

- 1. Navigate to the Criminal Justice Act (CJA) page of the court's website: <u>http://www.wied.uscourts.gov/criminal-justice-act-cja</u>
- 2. Click on the CJA eVoucher Login button. CJA eVoucher is compatible with the following web browsers only:
  - Windows Internet Explorer 8 or newer
  - Apple Mac Safari 5.1 or newer (Successful MAC users have run iOS 10.6 and Safari 6.1.6 or iOS 10.9.4 and Safari 7.06)
- Enter your login into the Username box.
   Enter your Password into the Password box.
   Click the Log In button.

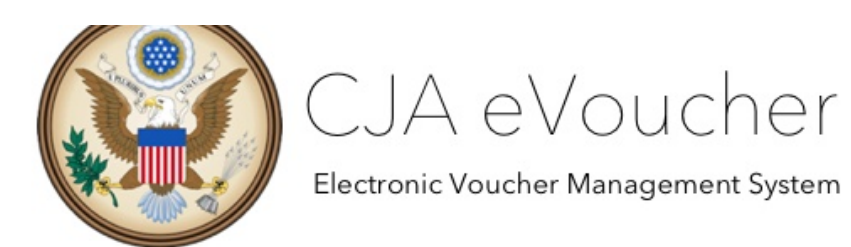

USER LOGIN US District Court - Eastern District of Wisconsin Production Release 4.3

Existing user? Please log in.

| Username: |        |
|-----------|--------|
| Password: |        |
|           | Log In |

Forgot your login?

4. You will now be at the eVoucher Landing Page / Home Screen.

| My Active Documents     | Displays vouchers/documents that you are currently working on or have been submitted for your approval.                                                                                                    |
|-------------------------|----------------------------------------------------------------------------------------------------|
| Appointments' List      | Displays cases to which you have been appointed.                                                                                                    |
| My Proposed Assignments | Not used in this District.                                                                                                    |
| My Submitted Documents  | Displays vouchers for documents that you have completed or approved and have been submitted to the court. To review the voucher, click on the voucher number.                                                                                                    |
| Closed Documents        | Displays vouchers or documents that have been approved or<br>paid by the court. Closed vouchers will be displayed only for<br>your active appointments. When your appointment has been<br>closed, the vouchers associated with the closed voucher will<br>not display on your landing page. You will be able to view the<br>removed vouchers by searching for the appointment and then<br>selecting the voucher you want. |

- 5. Your password MUST be changed immediately after your first login.
- 6. From the blue toolbar, click Help, My Profile, Edit login information.

Click reset to change your password to something you can remember.

Passwords must be at least **eight characters** in length and contain the following:

- One lower-case letter
- One upper-case letter
- One number
- One special character (a typographic symbol)

| Login Info             | Username | your login here | change     |
|------------------------|----------|-----------------|------------|
| Your Login information | Password | 1               |            |
|                        | Confirm  |                 | ×          |
|                        |          | Re              | set cancel |

7. Attorney information

Click Edit to review contact information. Always notify the Clerk's Office Finance Department if you have a change of address: <u>eVoucher@wied.uscourts.gov</u>.

8. Billing information

Your billing information has already been added. You are responsible for notifying the court of any changes (e.g., firm affiliation, EIN change). Complete a new AO 213 Attorney Billing Information form, which is available on the <u>court's website</u>, and email to Clerk's Office Financial Department at <u>eVoucher@wied.uscourts.gov</u>.

Payments will be mailed from the U.S. Treasury to the address listed in the attorney's profile and IRS 1099 forms will be issued under the SSN/EIN as it appears in the Profile.

- 9. Scroll back to the top of your screen. Click logout to exit eVoucher.
- 10. Log back into eVoucher with your Login and your newly established password.

| Accessing eVoucher                 | Links to CJA eVoucher can be found on the Home and Criminal<br>Justices Act (CJA) pages of the court's website:<br>Home Page: <u>http://www.wied.uscourts.gov/</u><br>CJA Page: <u>http://www.wied.uscourts.gov/criminal-justice-act-cja</u>                                                                                                    |
|------------------------------------|----------------------------------------------------------------------------------------------------|
| Phone Number                       | Your eVoucher profile includes a spot for both Phone and Cell<br>Phone. This information is not public; it is viewable only by the<br>attorney and court staff.                                                                                                    |
| Address or Phone<br>Number Changes | The panel attorney is responsible for notifying the court of any<br>change of address and phone number. Current information is<br>needed so the attorney may be contacted for assignments and so<br>check disbursements are mailed to the proper address. Attorneys<br>should notify the Clerk's Office Finance Department of any changes<br>by email at <u>eVoucher@wied.uscourts.gov</u><br>In addition, ALWAYS notify the court to update your information in |
|                                    | ECF by email at WIED Clerks Milw@wied.uscourts.gov                                                                                                    |
| Billing Information                | The panel attorney is responsible for notifying the court of changes. Complete AO 213 Attorney Billing Information form, found on the <u>court's website</u> , and forward to the Clerk's Office Finance Department by email at <u>eVoucher@wied.uscourts.gov</u><br>Payments will be mailed from the U.S. Treasury to the address                                                                                                    |
|                                    | listed in the attorney's profile, and IRS 1099 forms will be issued<br>under the SSN/EIN as it appears in the Profile.                                                                                                    |
| Changing Password                  | <ul> <li>From the Landing Page, click My Profile, Login Info &gt; Edit.</li> <li>Passwords must be at least eight characters in length and contain the following: <ul> <li>One lower-case letter</li> </ul> </li> </ul>                                                                                                    |

## FAQs / Tips for Success

|                                     | <ul> <li>One upper-case letter</li> <li>One number</li> <li>One special character (a typographic symbol)</li> </ul>                                                                                                    |  |
|-------------------------------------|----------------------------------------------------------------------------------------------------|--|
|                                     | Passwords must be changed immediately upon first login and every <b>180 days</b> thereafter.                                                                                                    |  |
| Claims for Services                 | Beginning with the appointment and the first appearance in court,<br>attorneys should begin to enter claims for all work done in the<br>case. During the case, claims should be entered as they occur.<br>Receipts and invoices, when necessary for a claim, should be saved<br>in PDF format and attached to the electronic voucher when it is<br>submitted to the court. At case conclusion, completion of the<br>voucher will take just a few moments.                                                                                              |  |
| SAVE Often                          | The eVoucher program only recognizes "action items" as system<br>activity, such as hitting the Save button; so it may periodically time<br>out for security purposes. It is good practice to save your entries<br>on each screen, before advancing to the next screen, to prevent<br>loss of data. If you have a high volume of claims to enter and plan<br>to enter them in one session, you should periodically save your<br>entries so that if you get timed out or if you navigate away from<br>the eVoucher window, you will not lose your input. |  |
| Yellow Highlighted<br>Item in Inbox | An entry in My Active Documents appearing highlighted in yellow<br>means the voucher has been rejected by the court. Counsel will<br>also receive an e-mail via eVoucher with an explanation. The<br>reason for the rejection can also be found in the Attorney Notes<br>section at the bottom of the Confirmation page.                                                                                                    |  |
|                                     | To group by a particular Header, drag the column to this area. Search:                                                                                                    |  |
|                                     | CaseDefendantTypeStatusS:14-CR-0004<br>Start: 06/13/2014John Robinson (<br>Claimed AmountCJA-20<br>Test AttorneyVoucher Entry<br>0206.0000012<br>SUPPLEMENTAL<br>PAYMENT                                                                                                    |  |
| Trouble Logging In                  | If you have attempted to log in multiple times without success,<br>your user account will become locked. Please contact the Clerk's<br>Office at 414-297-3417 or <u>eVoucher@wied.uscourts.gov</u> for<br>assistance.                                                                                                    |  |
| Browser Issues                      | <ul> <li>Refer to the bottom of the eVoucher login page, which lists approved browsers:</li> <li>Windows Internet Explorer 8 or newer</li> <li>Apple Mac Safari 5.1 or newer – (Successful MAC users have run iOS 10.6 and Safari 6.1.6 or iOS 10.9.4 and Safari 7.06)</li> <li>Chrome, Firefox, Edge and other browsers may not be used with eVoucher. Ensure that your cache setting is set to "Every time I visit the webpage" to avoid data loss</li> </ul>                                                                                        |  |

|                                                        | (instructions for making this setting available on the eVoucher login page.)                                                                                                    |
|--------------------------------------------------------|----------------------------------------------------------------------------------------------------|
|                                                        | Temporary Internet Files       History       Caches and databases         Internet Explorer stores copies of webpages, images, and media for faster viewing later.       Check for newer versions of stored pages: <ul> <li>Every time I visit the webpage</li> <li>Every time I start Internet Explorer</li> <li>Automatically</li> <li>Never</li> </ul>                                                                                                    |
| Internet Explorer<br>Compatibility<br>(including Edge) | <ul> <li>If you get a message that the browser is not approved for eVoucher, turn on compatibility using one of these methods:</li> <li>Click on the icon Compatibility using one of these methods:</li> <li>Or click Tools, then Compatibility View,</li> <li>Or click Tools, then copy and paste the URL to the "Add this website:" text box and click Add.</li> </ul>                                                                                                    |
|                                                        | Compatibility View Settings Change Compatibility View Settings Add this website: [https://evsdweb.ev.uscourts.gov/CJA_wie_prod/CJA] Add                                                                                                    |
| CJA 21 Voucher<br>Remains in<br>My Active<br>Documents | Submit invoices for experts and other service providers to Federal<br>Defender Services of Wisconsin, Inc. (FDSW). FDSW will prepare<br>the CJA 21. The attorney must approve the CJA 21 in eVoucher. It<br>will then be electronically submitted to the court for approval.                                                                                                    |
| E-mail notifications                                   | <ul> <li>The following actions in eVoucher will generate an e-mail to the Panel Attorney:</li> <li>Appointment: E-mail will confirm the acceptance of an assignment.</li> <li>Voucher Rejection: E-mail will alert the attorney that a submitted voucher has been rejected for further action by the attorney.</li> <li>Authorization for Expert Services: E-mail will advise the attorney that the authorization has been approved (or rejected) by the court.</li> <li>Authorization for Transcript: E-mail will advise the attorney that the authorization has been approved (or rejected) by the court.</li> <li>CJA 21 Awaiting Approval: E-mail will advise CJA 24 is</li> </ul> |

|                                                            | awaiting attorney approval.                                                                                                    |
|------------------------------------------------------------|----------------------------------------------------------------------------------------------------|
| Error regarding dates                                      | O The date of this voucher is before the Appointment Date.                                                                                                    |
|                                                            | Service and/or Expenses are out of the Voucher Start and End Dates.                                                                                                    |
|                                                            | If you receive either of the above errors, navigate to the Claim<br>Status section of the voucher. The start date appearing on this page<br>is the date of the appointment. This is the earliest date for which<br>claims can be submitted. The end date is the final date on which<br>expenses relative to the appointment were incurred. To resolve the<br>errors above, verify that claims on the Services and Expenses<br>sections do not fall outside of the date range on the Claim Status<br>page. If you are not able to resolve the error, contact FDSW.                                                                                                    |
|                                                            | Basic Info         Services         Expenses         Claim Status         Documents         Confirmation                                                                                                    |
|                                                            | Claim Status                                                                                                    |
|                                                            | Start Date 6/13/2014 *                                                                                                    |
| Appointments prior to<br>eVoucher live date of<br>5/9/2016 | The court has and will be entering the appointments in eVoucher<br>for any appointment which was made prior to 5/9/2016. When the<br>panel attorney accesses eVoucher, pending appointments will<br>appear in the Appointments' List box of the landing page.<br>Any work or expenses prior to 5/9/2016 can either be entered in<br>detail, or entered as a single entry* into eVoucher. A detailed<br>worksheet, in PDF format, should be attached as supporting<br>documentation for the electronic summary CJA 20.<br>Claims for services and expenses for work done from 5/9/2016<br>forward may be input as they occur and up until the case is<br>disposed, at which time the voucher is submitted to the court<br>electronically in eVoucher.<br>*If an appointment spans over a period of time where there are<br>rate changes, a separate line must be entered for each date range. |
| CJA Help Desk                                              | Contact Federal Defender Services at 414-221-9900 (Milwaukee)<br>or 920-430-9900 (Green Bay) for information about:<br>• Panel Information<br>• Appointments Not Appearing in eVoucher<br>• Help with eVoucher<br>• Status of Submitted Vouchers<br>• Local Policy Questions                                                                                                    |

| Contact the <b>Clerk's Office Financial Department</b> , 414-297-3417, for<br>information about:<br><ul> <li>eVoucher Technical Questions</li> <li>Lost Check / Check Reissue</li> <li>Change of Address / Billing Information / Firm Name</li> <li>Questions re: IRS Form 1099MISC</li> <li>Questions re: Judiciary Guidelines</li> </ul> |
|----------------------------------------------------------------------------------------------------|
| For technical problems with eVoucher, including locked passwords, email : <u>eVoucher@wied.uscourts.gov</u> or call 414-297-3417                                                                                                    |